# Signature d'un document pour publipostage

by LegalBox

# Signature d'un document pour publipostage

# Ø

NB: Assurez-vous d'être dans la page «accueil» de l'interface comme ci-dessous:

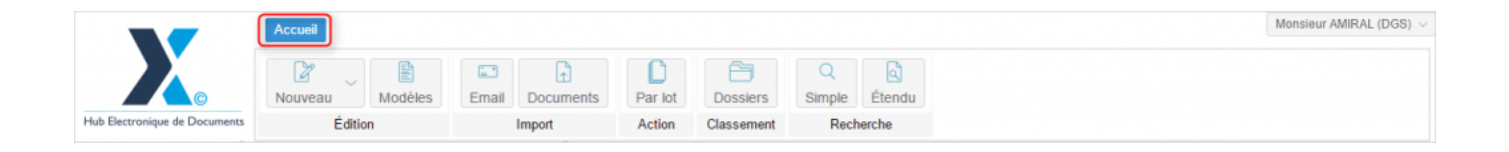

# 1. Visualiser le document à signer

Dans le cadre d'un document pour publipostage, le document est dupliqué autant de fois que le nombre de contacts dans le groupe.

Pour visualiser les différentes versions du document :

# Signature d'un document pour publipostage - 03-10-2016

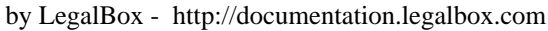

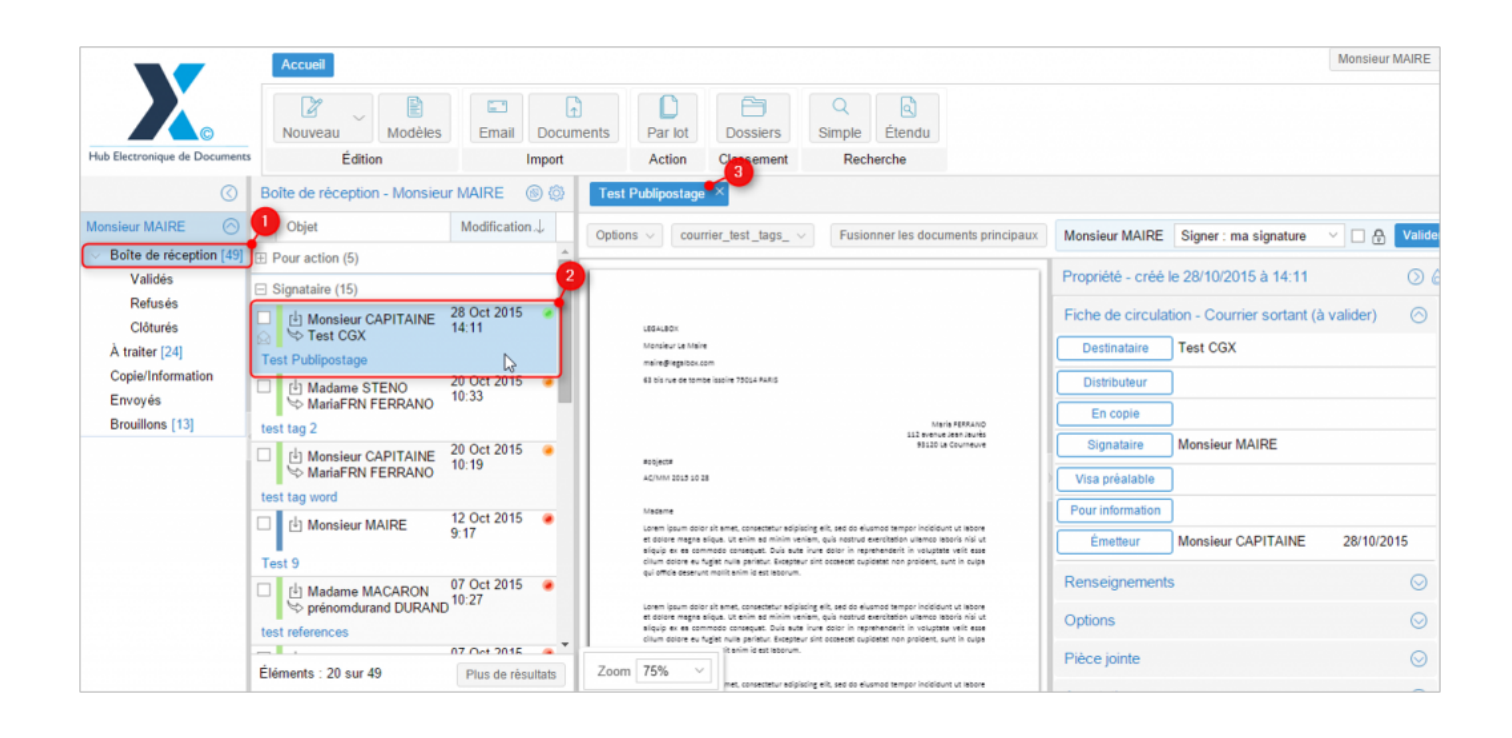

1 - Cliquez sur "Boîte de réception" pour afficher la liste des documents dans le bandeau du milieu

2 - Cliquez sur le document que souhaitez visualiser dans la liste des documents

**3** - Le document s'ouvre dans un onglet dans la partie de droite et affiche le document et sa fiche de circulation

### 2. Afficher les différentes versions du document

Par défaut, l'application vous affiche la version créée pour le premier contact du groupe.

Si vous souhaitez visualiser les autres versions :

| Test Publipostage ×                                                                                                    |                                                                                                    |
|----------------------------------------------------------------------------------------------------|----------------------------------------------------------------------------------------------------|
| Options 🗸 courrier_test _tags_ 🗸 Fusionner les documents principaux                                                                                                    | Monsieur MAIRE Signer : ma signature 🗸 🗋 🔒 Valider                                                                                                    |
| Générer le rapport<br>Ajouter un document principal                                                                                                    | Propriété - créé le 28/10/2015 à 14:11 💿 🍐                                                                                                    |
| Afficher  Afficher  Afficher courrier_test _tags_M                                                                                                    | aria FERRANO.docx . Courrier sortant (à valider) 🔗                                                                                                    |
| Afficher les informations du courrier<br>Afficher les informations techniques                                                                                                    | Distributeur                                                                                                    |
| #object#<br>AC/MM 2015 10 28                                                                                                    | Signataire Monsieur MAIRE                                                                                                    |
| Medame<br>Lorem ipsum dolor sit amet, consectetur adipiscing elit, sed do elusmod tempor incididunt ut labore<br>et dolore magne alque. Ut enim ad minim veniam, quis nostrud exercitation ullemoc aboris nisi ut<br>alquip ex es commodo consequet. Dui sa ute irure dolor in reprehenderi in voluptate vell: esse<br>ciltum dolore eu fugiat nulla pariatur. Excepteur sint occaecat cupidatat non proident, sunt in culpa<br>qui officia deserunt moliit anim id est isborum. | Pour information           Émetteur         Monsieur CAPITAINE         28/10/2015                                                                                                    |
| Lorem ipsum dolor sit amet, consectetur adjpiscing elik, sed do elusmod tempor incididunt ut labore<br>et dolore magna slique. Ut enim ad minim veniam, quis nostrud exercitation ullamco laboris nisi ut<br>sliquip ex es commodo consequet. Duis aute inure dolor in repretenderit in voluptate velic esse<br>cillum dolore eu fugiat nulla pariatur. Excepteur sint occaecat cupidatat non proident, sunt in culpa<br>qui officia deserunt mollit anim id est laborum.        | Renseignements <ul> <li>Options</li> <li>O</li> <li>O</li></ul> |
| Zoom 75% V met, consectetur solipiscing eilt, sed do eiusmod tempor incididunt ut labore<br>Ut enim sd minim veniam, quis nostrud exercitation viliamco laboris nisi ut<br>consequet. Duis sute irure dolor in reprehenderit in voluptate velit esse                                                                                                    | Pièce jointe                                                                                                    |

1 - Cliquez sur le bouton "options"

- 2 Placez le curseur sur "afficher"
- **3** La liste de toutes les versions s' : Cliquez sur celle que vous souhaitez afficher.

## 3. Signer le document

Lorsque vous signez un document destiné à du publipostage, il vous suffit de réaliser l'action de signer <u>qu'une seule fois</u> pour apposer votre signature sur chacune des versions.

Pour cela, choisissez la signature dans le menu d'action :

| Test Publipostage ×                                                                                                    |                                                                                                    |                 |
|----------------------------------------------------------------------------------------------------|----------------------------------------------------------------------------------------------------|-----------------|
| Options $\lor$ courrier_test_tags_ $\lor$ Fusionner les documents principaux                                                                                                    | Monsieur MAIRE Signer : ma signature                                                                                                    | Jim 🗆 🔒 Valider |
|                                                                                                    | st_lags_v       Fusionner les documents principaux       Monsieur MAIRE       Signer : ma signature       Valider         Meine RERAND       Propriété - créé       Refuser       Image: Refuser       Image: RERAND       Image: RERAND       Image: |                 |
| LEGALBOX<br>Monsieur Le Maire                                                                                                    | Fiche de circulati Signer : ma signature Signer                                                                                                    | ider) 🔿 🕇       |
| maire@legalbox.com<br>63 bis rue de tombe issoire 73014 PARIS                                                                                                    | Destinataire Test UGA                                                                                                    |                 |
| Maria FERRAND                                                                                                    | Distributeur                                                                                                    |                 |
| 112 svenue Jean Jaurés<br>93120 La Courneuve<br>#object#                                                                                                    | En copie                                                                                                    |                 |
| AC/MM 2015 10 28                                                                                                    |                                                                                                    |                 |
| Madame                                                                                                    | Visa préalable                                                                                                    |                 |
| et dolore menes algue, ut ennes, consecuent augusting ein, seu du existina tempor interdont et abore<br>et dolore menes algue, ut ennis ad minim venism, quis nostrud exercitadon ullemoo laboris nis ut<br>alguip ex es commodo consequat. Duis aute irure dolor in reprehendent in voluptate velit esse           | Pour information                                                                                                    |                 |
| cilum dolore eu fugiet nulla parietur. Excepteur sint occasecat cupidatat non proident, sunt in culpa<br>qui officia deserunt mollit anim id est laborum.                                                                                                    | Émetteur Monsieur CAPITAINE                                                                                                    | 28/10/2015      |
| Lorem ipsum dolor sit amet, consectetur adipiscing elit, sed do elusmod tempor incididunt ut labore<br>et dolore megne alique. Ut enim ad minim venien, quis nostrud exercitation ullemco laboris nisi ut<br>siculto et a composito compando. Dui ente invente incendence in caractetadori in unblottate wille erce | Renseignements                                                                                                    | $\odot$         |
| cilum dolore eu fugiet nulle paristur. Excepteur sint occaecet cupidatet non proident, sunt in culpa<br>qui officia deserunt mollit anim id est laborum.                                                                                                    | Options                                                                                                    |                 |
| Zoom 75% V ut enim ad minim veniam, quis nostrud exercitation ultamco labore ut enim ad minim veniam, quis nostrud exercitation ultamco laboris nisi ut                                                                                                    | Pièce jointe                                                                                                    |                 |
| consequet. Duis aute irure dolor in reprehendenit in voluptate velit esse<br>aute parietur. Eventeur sint accesset cupidatet and proident, sunt in cultae                                                                                                    | A 1.17                                                                                                    | •               |

Une fois la signature sélectionnée, cliquez sur le bouton "valider" pour transmettre le document signé à l'émetteur.

Si vous disposez d'un certificat électronique externe pour signer (RGS \* ou \*\*), vous pouvez l'utiliser

pour signer en cochant la case du cadenas à droite du menu déroulant des actions : 🗖 🔒

Dans ce cas, après avoir cliqué sur "valider", l'applet de signature s'ouvre dans votre navigateur (*NB: les applets de signature sont uniquement disponibles à partir du navigateur Firefox de Mozilla Foundation*) :

| r MAIRE         | Image: Second state in the second state is a second state of the second state is a second state of the second state of the     |             |
|-----------------|----------------------------------------------------------------------------------------------------|-------------|
| Modifica        | ion. J Green Green and Green and Gre | Monsieur MA |
| 29 Ser<br>9:32  |                                                                                                    | Propriété - |
| 29 Ser          | legalbox  Afficher Mettre à jour                                                                                                    | Fiche de c  |
| 8:55            | itatut : Certificat accepté pour la signature                                                                                                    | Distribute  |
| 15 Ser<br>12:54 |                                                                                                    | Signatai    |
| - he the        | Version: 2.0.2-b26                                                                                                    | Visa préal: |
| 26 Nov 20       | 5 a qui officia deserunt molificanim di minim veniami, quis nostrud exercitabon ullamoo laboris nisi ut<br>aliquip ex ea commodo consequat. Duis aute irure dolor in reprehenderit in voluptate velit esse<br>cillum dolore eu fugiat nulla pariatur. Excepteur sint occaecat cupidatat non proident, sunt in culpa<br>qui officia deserunt molificanim id est laborum.                                                                                                    | Émetteu     |

Sélectionnez le certificat puis cliquez sur "signer" puis insérez le code secret de votre clé.

### Si vous possédez l'assistant de signature LegalBox :

Vous pouvez signer avec votre certificat RGS en utilisant l'assistant LegalBox. Cet assistant a été développé pour venir contrer les problèmes de compatibilité entre les navigateurs web et les applets Java (jusque là utilisés pour signer avec un certificat RGS).

#### 1. Ouvrir l'assistant installé sur votre poste.

Pour cela, cliquez sur l'icône Windows en bas à gauche de votre écran (1), dans la barre de recherche,

saisissez le mot-clé « legalbox » (2) puis cliquez sur le résultat de la recherche « Legalbox Signbook Patch » (3)

| Programmes (1)               |  |
|------------------------------|--|
| LegalBox Signbook Batch      |  |
| Fichiers (26)                |  |
| 🖟 Legal BOX 🕄 🕄              |  |
| 🕌 .legalbox                  |  |
| 🛍 seczones.inf               |  |
| 🛍 seczrsop.inf               |  |
| 📄 signatureApplet.log        |  |
| account.properties           |  |
| batchClientConfiguration.xml |  |
| Ib_batch_client.log          |  |
| logs                         |  |
| signatureApplet.log          |  |
| Ib_batch_client.log          |  |
| account.properties           |  |
| 🧓 logs                       |  |
|                              |  |
|                              |  |
| legal × Redémarrer >         |  |
|                              |  |
|                              |  |

## 2. Connecter l'assistant avec votre compte sur le Hub

Pour cela, saisissez votre identifiant et votre mot de passe de votre compte sur le Hub puis cliquez sur « connecter » :

|     | 🗶 LegalBox Batch Client — 🗆 🗙                   |
|-----|-------------------------------------------------|
| -   | Application Compte Aide                         |
| tio | legalbox<br>Courrier Certifié sur Internet      |
|     | Identifiant LegalBox                            |
| )1  | Mot de passe LegalBox .                         |
| )1  | Enregistrer les mots de passe 🗸<br>Se connecter |
| 10  |                                                 |

#### 3. Revenir sur le Hub

L'interface reconnaît automatiquement la connexion de l'assistant. Une fois que vous avez choisi votre signature, que vous avez coché le cadenas et que vous cliquez sur le bouton "valider", l'assistant se lance. Ensuite, sélectionnez le certificat puis cliquez sur le bouton "signer" :

|          | LegalBox Batch Client - D X                            |    |
|----------|--------------------------------------------------------|----|
| -01.     |                                                        | ŀ  |
| 0        | Certificat requis pour la signature                    |    |
| _        | ▼ Afficher                                             | Λ. |
|          | Choisissez un certificat de signature :                | 1  |
| ır<br>El | <ul> <li>Afficher Enregistrer Mettre à jour</li> </ul> | at |
| si       | Statut : Certificat accepté pour la signature          | ł  |
| n<br>du  |                                                        | F  |
| С        |                                                        | F  |
| ır<br>du |                                                        |    |
| С        | Signer                                                 |    |
| ır<br>du | Version: 2.0.2-b27                                     |    |
|          | Émetteur                                               |    |

Si vous signez avec une clé RGS, vous devrez insérer le code secret de votre clé après avoir cliqué sur "signer".

En tant que "signataire", vous pouvez également :

- Mettre à l'étude: Cela permet aux autres acteurs du circuit de savoir que le document a bien été pris en compte et qu'il est étudié.
- **Refuser**: Si l'option « Refuser » est choisie, l'application ouvre une fenêtre qui propose à l'utilisateur d'ajouter un commentaire relatif au refus et de sélectionner le nouvel agent « signataire» . Cette fenêtre vous permet également de sélectionner l'option «retour à l'émetteur», cette option renvoie le document à l'émetteur. Ce dernier reçoit le courrier dans sa bannette 'à traiter', il peut soit clôturer ce courrier, soit le refaire. Dans ce cas, l'application génère un nouveau 'courrier' copie du précédent dans sa bannette 'en brouillon' sur lequel l'émetteur peut changer ou modifier le document, modifier le circuit puis à nouveau l'envoyer (le courrier refusé sera clôturé automatiquement).

| odificatio   | Option         | ns courrier_test _tags_ | Fusionner les documents | s principaux |
|--------------|----------------|-------------------------|-------------------------|--------------|
| -1           | Refuser        |                         |                         | $\otimes$    |
| oct 201<br>1 | Commentaire:   |                         |                         |              |
| oct 201<br>3 | Signataire     |                         |                         |              |
|              | Retour à l'éme | tteur                   |                         |              |
| ct 201<br>9  |                |                         | Valider Ann             | uler         |
|              |                | Madama                  |                         |              |

Copyright © 2015 LegalBox, Tous droits réservés.